#### 医师电子化注册操作流程

2017年10月

#### 1.1 登录医师电子化注册系统

浏览器中输入以下网址,登录医师电子化注册系统,选择医师个人版点击进入:
 HTTP://YN.CNDOCSYS.CN

医师、护士、医疗机构电子化注册信息系统

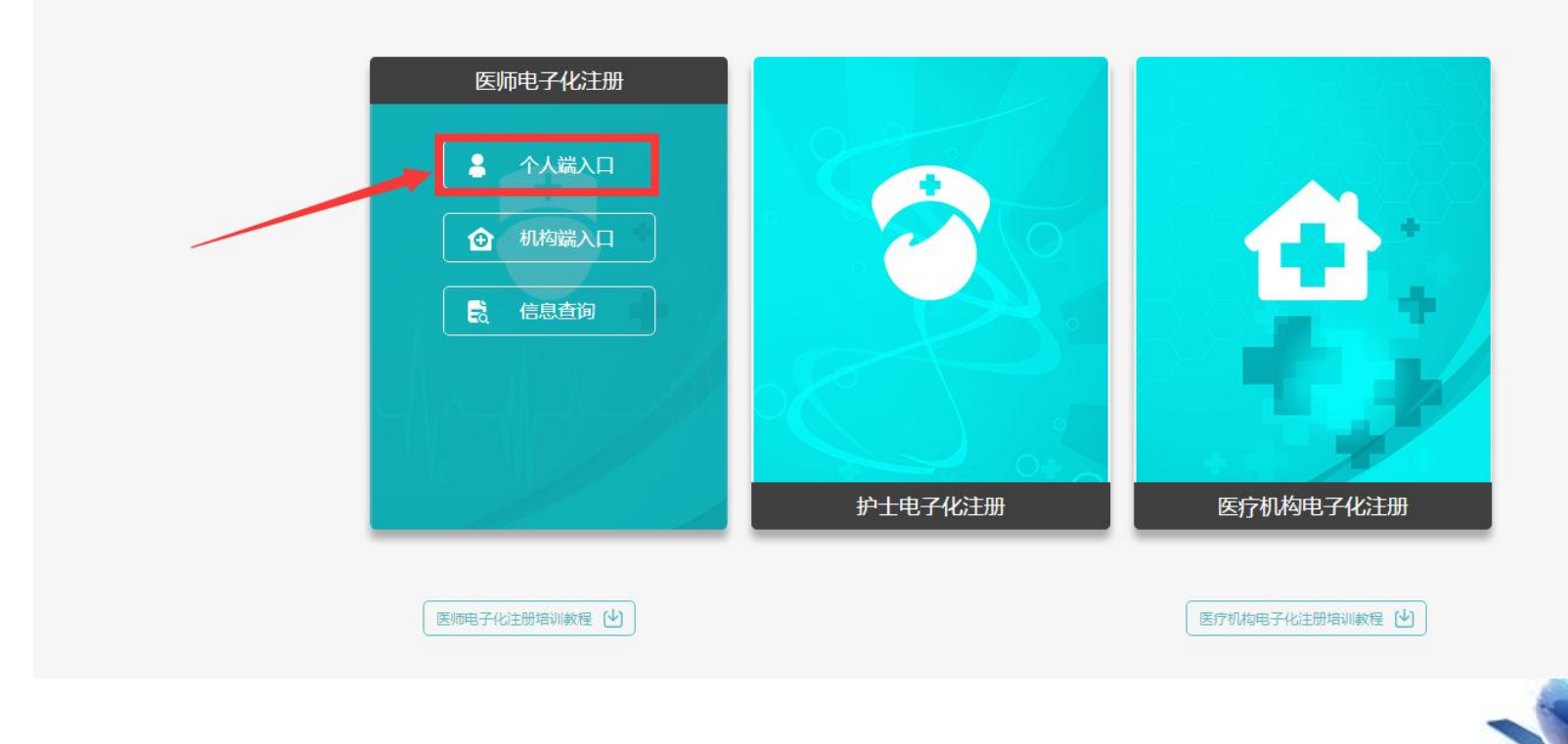

 医师在注册账户时所填写的姓名和身份证号,是系统验证资 格和执业信息的依据,请认真填写。(注:姓名不是登录用

户名,请不要输入字母及数字)

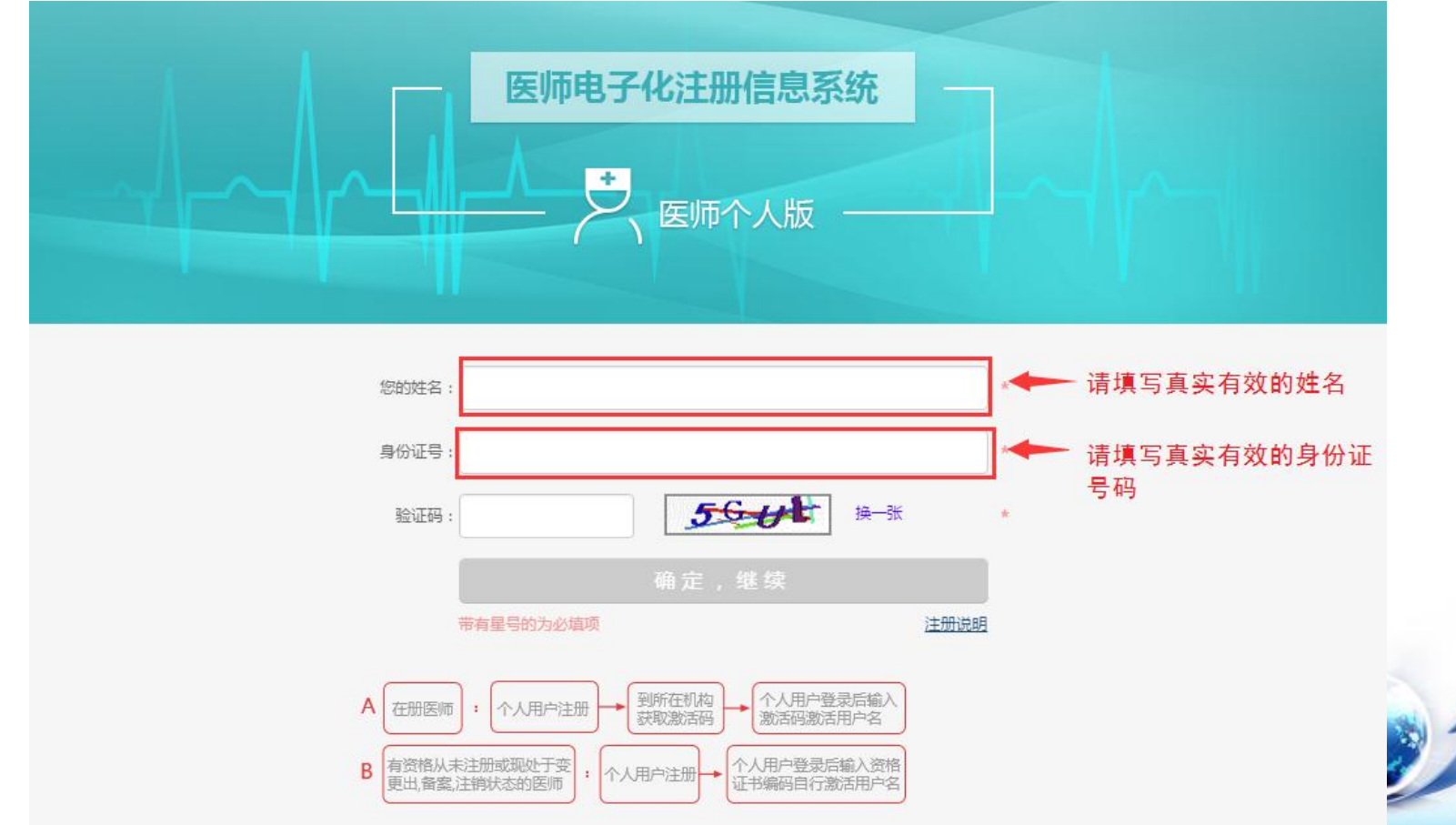

 注册时填写的手机号和邮箱,可用于密码找回,也可用于接收 激活码,请如实填写。

|       | 师电子化注册信息系统<br>一 医师个人版    |                          |
|-------|--------------------------|--------------------------|
| 手机号码: |                          | ∗请如实填写手机号码               |
| 电子邮箱: |                          | ★请如实填写电子邮箱               |
| 用户名称: |                          | <br>▲*医师自己设置用户名,<br>请牢记! |
| 登录密码: | 用户名以字母开头,6至12位数字和字母组合    | ▲医师自己设置密码,<br>请牢记!       |
| 确认密码: | 密码要求6至16位数字和字母组合,密码区分大小写 | *                        |
|       |                          |                          |
| 带     | 有星号的为必填项                 |                          |
|       | 技术支持support@minke.cn     |                          |

## 用户名和密码是您登录系统的重要凭证,请牢记。 (建议拍照记录!)

| 4-1- | 医师电子化注册信息系统                                                                                                    |
|------|----------------------------------------------------------------------------------------------------|
|      | 金的账户信息                  田户名称: chi 63                  登录密码: bi 63                  金銀密码: bi 63                  如子邮箱: hd                 ························· |
|      | 技术支持support@minke.cn                                                                                                    |

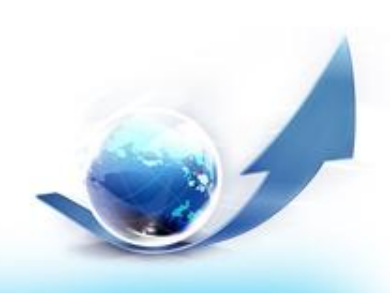

#### 1.3 激活账户

#### 用户登录并验证到资格或执业信息后,需验证您的 手机号,如下图所示:

| 医师电子化注册  | 時信息系统                                                                                                    |
|----------|----------------------------------------------------------------------------------------------------|
|          | 当前位置> 首页> 医师账户激活                                                                                                  |
| 宋宏强      | ✓ 医师账户激活第一步 医师信息校验<br>恭喜,您已经通过医师资格信息校验!                                                                           |
| ④ 身份信息更新 | <ul> <li>为了您的账户安全,您还需要激活您的账户才能使用全部功能,激活账户前需要验证您的手机号,请在系统提示下准确输入手机号,用于接收医疗机构生成的激活</li> <li>码。 点击此处验证手机 </li> </ul> |
| 26 女主汉旦  |                                                                                                    |
|          |                                                                                                    |
|          |                                                                                                    |

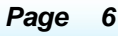

# 手机号码验证成功后,激活码会以短信方式发送至您的手机。若您的手机无法接收到验证码,请您点击右侧进行邮箱验证。

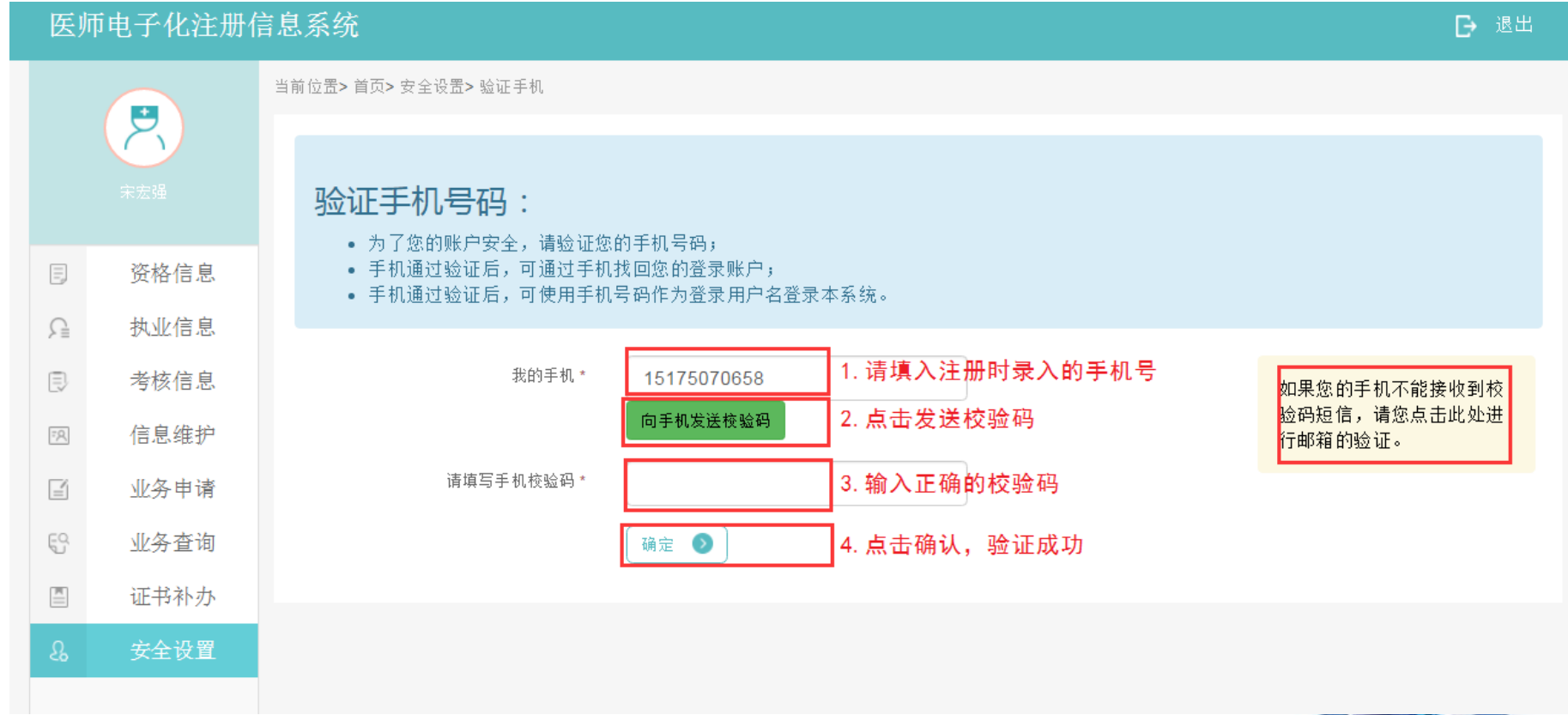

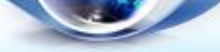

# 安全验证完成后,请向您所在的医疗机构申领激活码,激活 码会发送到您的手机或邮箱。正确填入激活码后,点击【激 活我的账户】。

🕑 医师账户激活第二步 输入激活码激活账户

恭喜,您已经通过医师信息校验!

- 为了您的账户安全,您还需要激活您的账户才能使用全部功能;
- 账户激活码需要您到您执业所在医疗机构山西大学医院申领。
- 如果"山西大学医院"不是您目前执业所在的医疗机构,请您去卫生计生行政部门办理医师执业注册的变更。

| 请输入账户激活码 |          |  |
|----------|----------|--|
|          | 激活我的账户 💿 |  |
|          |          |  |
|          |          |  |

#### 2. 医师注册成功后可以做什么?

#### 2.1可查看医师个人的基本信息

#### 2.2可修改安全设置

#### 2.3可修改执业注册信息中的相关内容

#### 2.4可提交业务申请

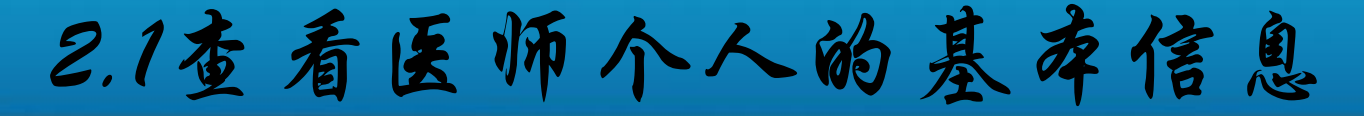

#### 查看医师本人的基本信息 查看医师本人的执业信息 查看医师本人的考核信息

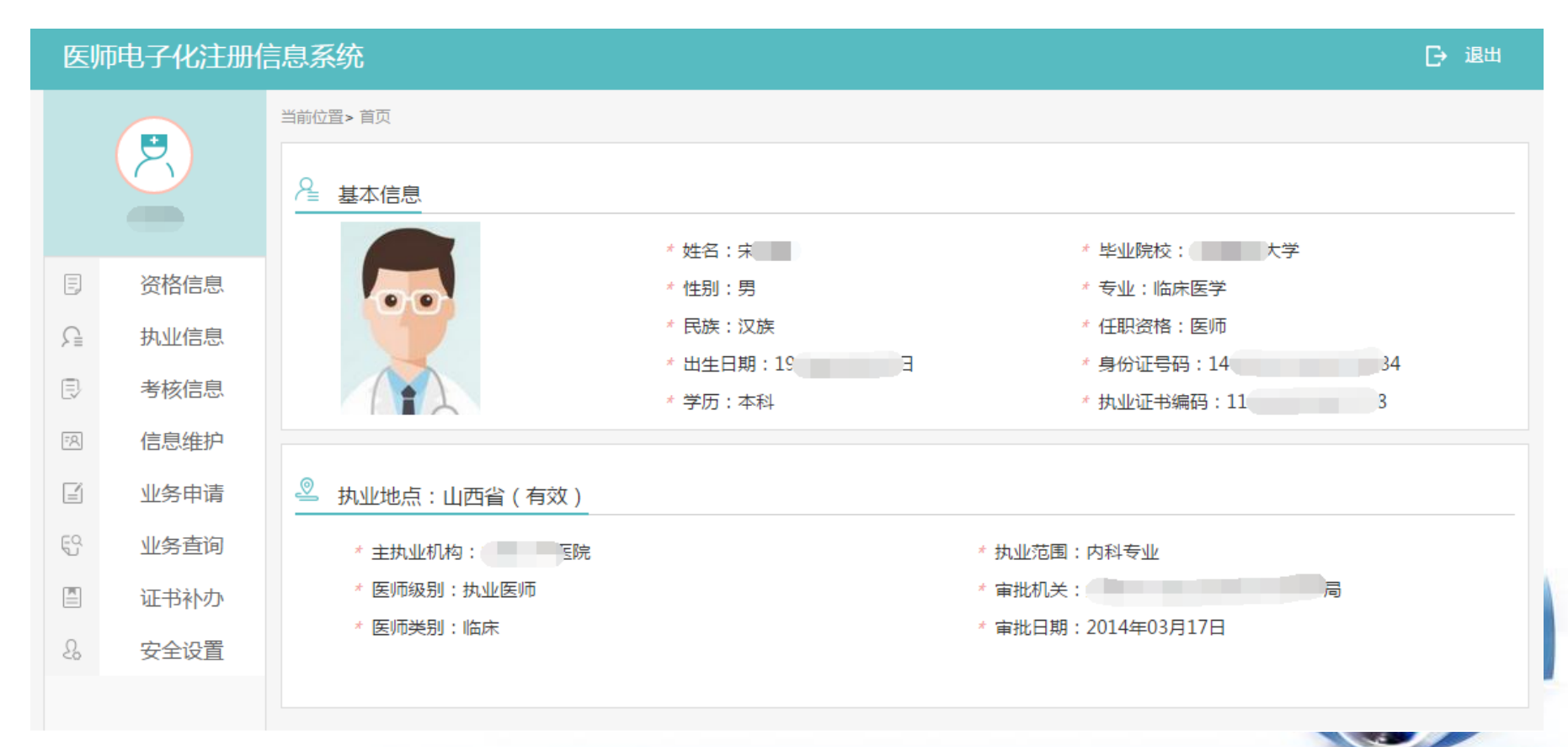

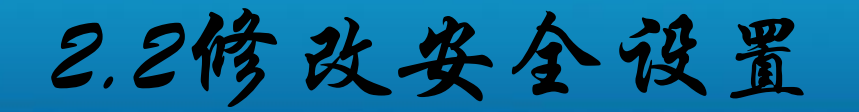

### 安全设置可修改登录密码、手机号、安全邮箱。 手机号码和安全邮箱是找回密码的依据,请如实填写

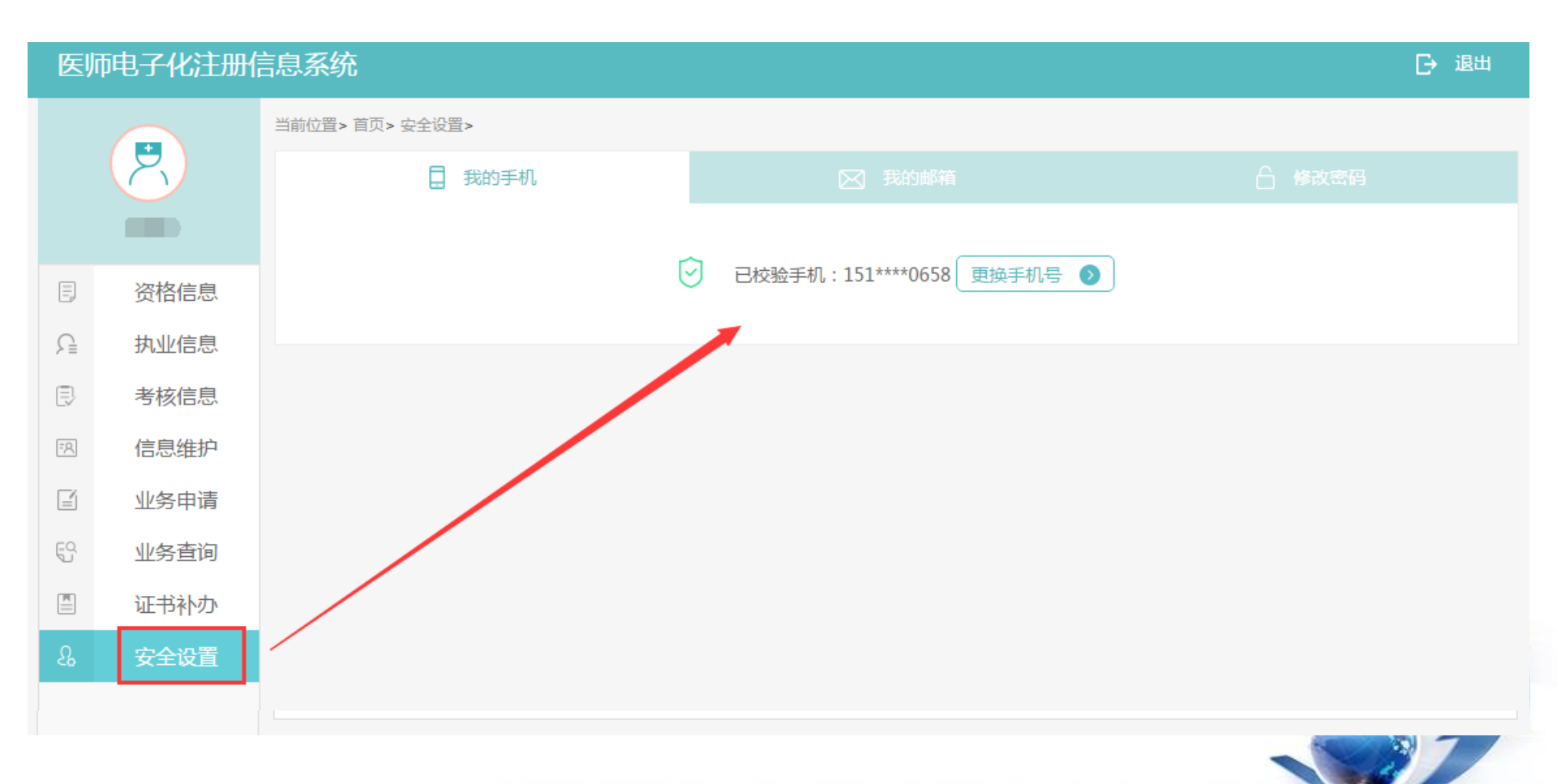

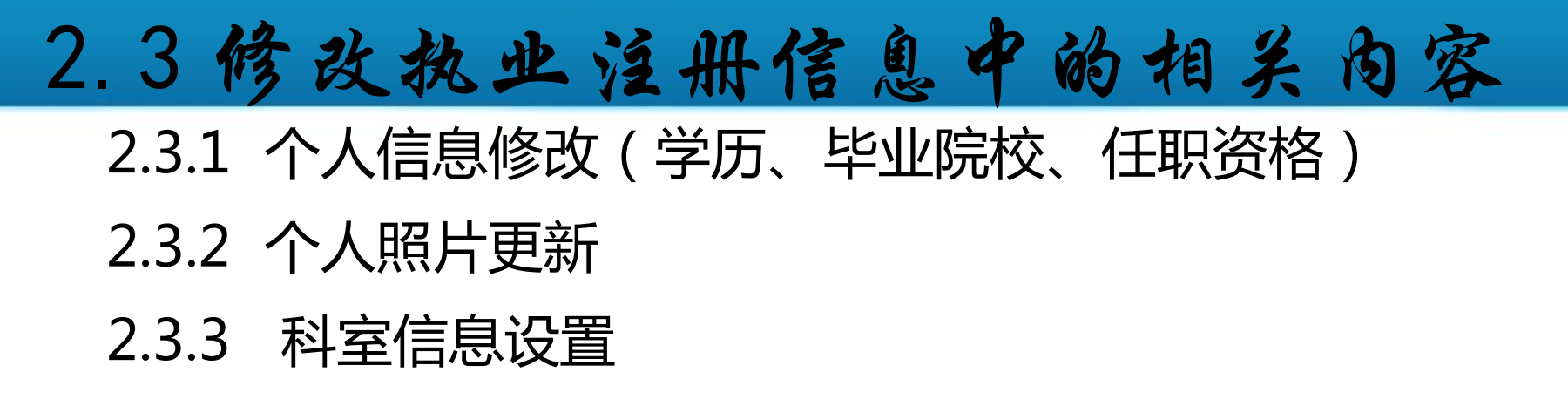

| 医         | 师电子化注册 | 信息系统                   |                                             | →退出                   |
|-----------|--------|------------------------|---------------------------------------------|-----------------------|
|           |        | 当前位置> 首页> 信息维护         |                                             |                       |
|           | 2      | А 我的基本信息               | 的科室                                         | ① 您修改的内容需您执业所在医疗机构审核! |
|           |        |                        |                                             |                       |
| ۲         | 资格信息   | 以下个人信息来自您执业您修改的内容将会替换执 | <u>以注册关联的医师资格!</u><br>如业注册信息中的相应内容,原始资格信息不会 | 禁被更新                  |
| £         | 执业信息   | * 姓名:宋                 |                                             |                       |
| Ð         | 考核信息   | * 性别:男                 |                                             |                       |
| <b>FR</b> | 信息维护   | * 出生日期:19<br>* 毕业学校:   | 日                                           |                       |
|           | 业务申请   | * 学历:本科                | 注:此页所做修改不会替换原始                              |                       |
| Ę         | 业务查询   | * 任职资格:                | 资格信息,且需机构审核通过后<br>东可生效                      |                       |
|           | 证书补办   | * 所学专业:临床医学            | 力可主双。                                       |                       |
| 2         | 安全设置   | 🖉 我修改的内容               |                                             | → 我上传的相片              |
|           |        | 信息修改                   |                                             | 点击上传相片                |
|           |        |                        |                                             |                       |

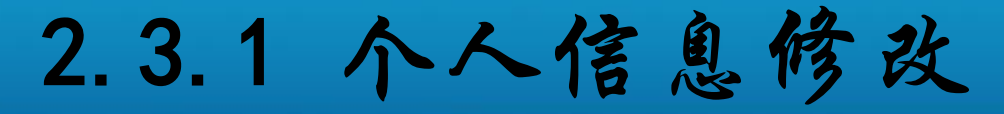

- 此功能模块可修改个人信息,修改信息需执业所在医疗机
   构审核通过后才能生效。
  - (注:此处修改的内容只会替换执业注册信息中的相应内

容,原始资格信息不会被更新)

| 医  | 师电子化注册 | 信息系统                                             | [→ 退出                 |
|----|--------|--------------------------------------------------|-----------------------|
|    |        | 当前位置> 首页> 信息维护                                   |                       |
|    |        | ▲ 我的基本信息                                         | ① 您修改的内容需您执业所在医疗机构审核! |
|    |        |                                                  |                       |
| Ð  | 资格信息   | 以下个人信息来自您执业注册关联的医师资格!您修改的内容将会替换执业注册信息中的相应内容,原始资料 | 格信息不会被更新              |
| A  | 执业信息   | * 姓名:                                            |                       |
| Ð  | 考核信息   | * 性别:男                                           |                       |
| 19 | 信息维护   | * 出生日期:19 日                                      |                       |
| Ĩ  | 业务申请   | * 学历 : 本科                                        |                       |
| 59 | 业务查询   | * 任职资格:                                          |                       |
|    | 证书补办   | * 所学专业:临床医学                                      |                       |
| 2  | 安全设置   | ☑ 我修改的内容                                         | ❷ 我上传的相片              |
|    |        | 信息修改                                             | 点击上传相片                |
|    |        |                                                  |                       |

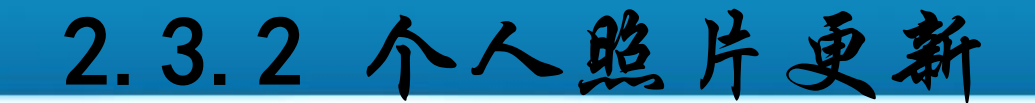

此功能模块可上传医师的个人照片。照片可重复上传,但
 只会保留最后一次上传的照片。

| 医   | ᄱᄱᄀᄵᆂᇄ |                                                                                                    | 2004 |
|-----|--------|----------------------------------------------------------------------------------------------------|------|
|     |        | 当前位置> 首页> 信息维护                                                                                                    |      |
|     | R      | ▲ 我的基本信息 ● 我的科室 ① 您修改的内容需您执业所在医疗机构审问                                                                                                    | 核!   |
|     |        |                                                                                                    |      |
| E   | 资格信息   | 以下个人信息来自您执业注册关联的医师资格!<br>您修改的内容将会替换执业注册信息中的相应内容,原始资格信息不会被更新                                                                                                    |      |
| £   | 执业信息   | * 姓名: 第一一                                                                                                    |      |
| Ð   | 考核信息   | * 性别:男                                                                                                    |      |
| FA. | 信息维护   | * 出生日期:19<br>* 毕业学校:::                                                                                                    |      |
| Ĩ   | 业务申请   | + 立 テ ( ) - ( ) - |      |
| Ę   | 业务查询   | * 任职资格:                                                                                                    |      |
|     | 证书补办   | * 所学专业:临床医学                                                                                                    |      |
| 2   | 安全设置   | ☑ 我修改的内容 ☑ 我修改的内容 ☑ 我上传的相片                                                                                                    |      |
|     |        | 信息修改                                                                                                    |      |
|     |        |                                                                                                    |      |

#### 2.3.2 个人照片更新

## 点击上传个人照片按钮,在弹出的文件夹中,选择符合要求的个人照片上传。

#### 🛃 医师相片

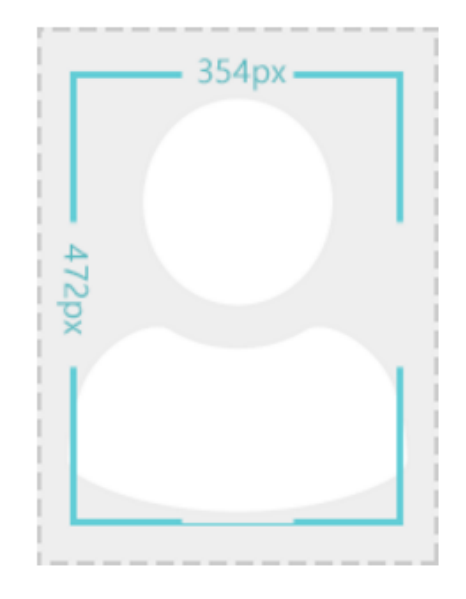

个人相片格式要求

- \* 最近六个月免冠白底证件照
- \* 宽:354像素 (pixel),高:472像素
- (pixel)
- \* 文件扩展名为: jpg、jpeg、png
- \*相片大小不得超过80k

\*相片上传成功后须等待您所在医疗机构审 核

\* 重复上传将覆盖您之前上传的相片

点击上传您的相片

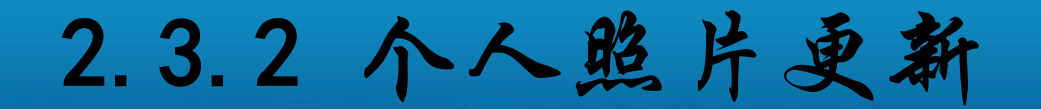

#### • 个人相片上传成功后,需本机构审核通过后方可生效。

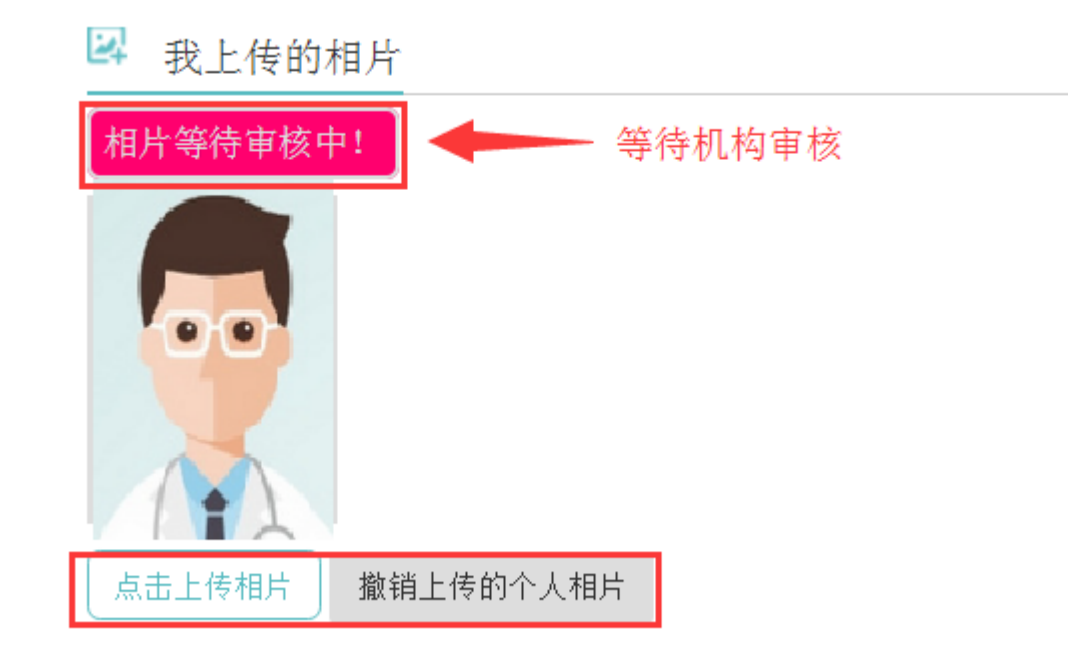

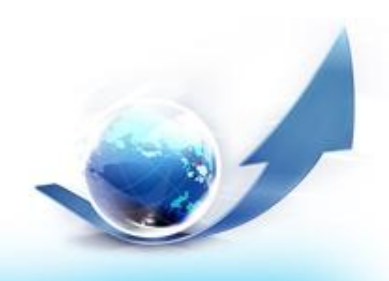

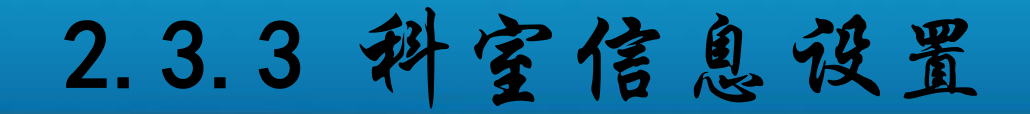

## 若您所在的医疗机构,已经设置了科室信息,您可在 个人端系统中,选择自己所在的科室。

| 医                | 师电子化注册 | 信息系统            | [→ 退出                 |
|------------------|--------|-----------------|-----------------------|
|                  |        | 当前位置> 首页> 信息维护  |                       |
|                  | 8      | ₽ 我的基本信息 • 我的科室 | ① 您修改的内容需您执业所在医疗机构审核! |
|                  | 宋宏强    | 请选择您所在的科室:      | •                     |
|                  | 资格信息   | 12 **** 诊       | テ科目:预防保健科             |
| $\sum_{i=1}^{n}$ | 执业信息   |                 | 并接您庇车利 <u>安</u> 确计保存  |
| Ð                | 考核信息   |                 | <b>延并芯府征行主,附收以休行。</b> |
| ۶Ą               | 信息维护   |                 |                       |
| =                | 业务申请   |                 |                       |
| Ę                | 业务查询   |                 |                       |
|                  | 证书补办   |                 |                       |
| 2                | 安全设置   |                 |                       |
|                  |        |                 |                       |

#### 2.4 个人业务申请

医师个人办理业务,必须按要求在医师个人端提交申请并经医疗机构确认后,才能去卫计委办理(需带纸质资料文件)。

 具体操作流程,您可查看系统内的业务详细说明, 也可下载系统使用手册了解更为详细的操作步骤。

业务说明

个人业务类型: 1、注册 助理医师升执业医师 2、 3、军队变更入 4、变更到军队 5、变更 6、注销 7、多执业机构备案 8、多执业机构取消备案 9、申请取消"多地点执业"

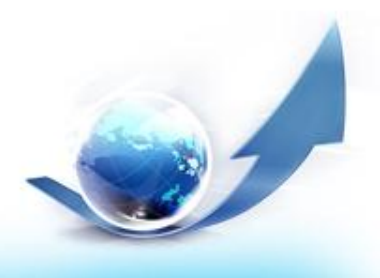

#### 3. 医师介人端:小结

第一步:注册用户 第二步:验证资格或执业信息 第三步:领取激活码 第四步:激活账户 第五步:查看个人信息 第六步:修改安全设置 第七步:修改个人信息 第八步:提交业务申请

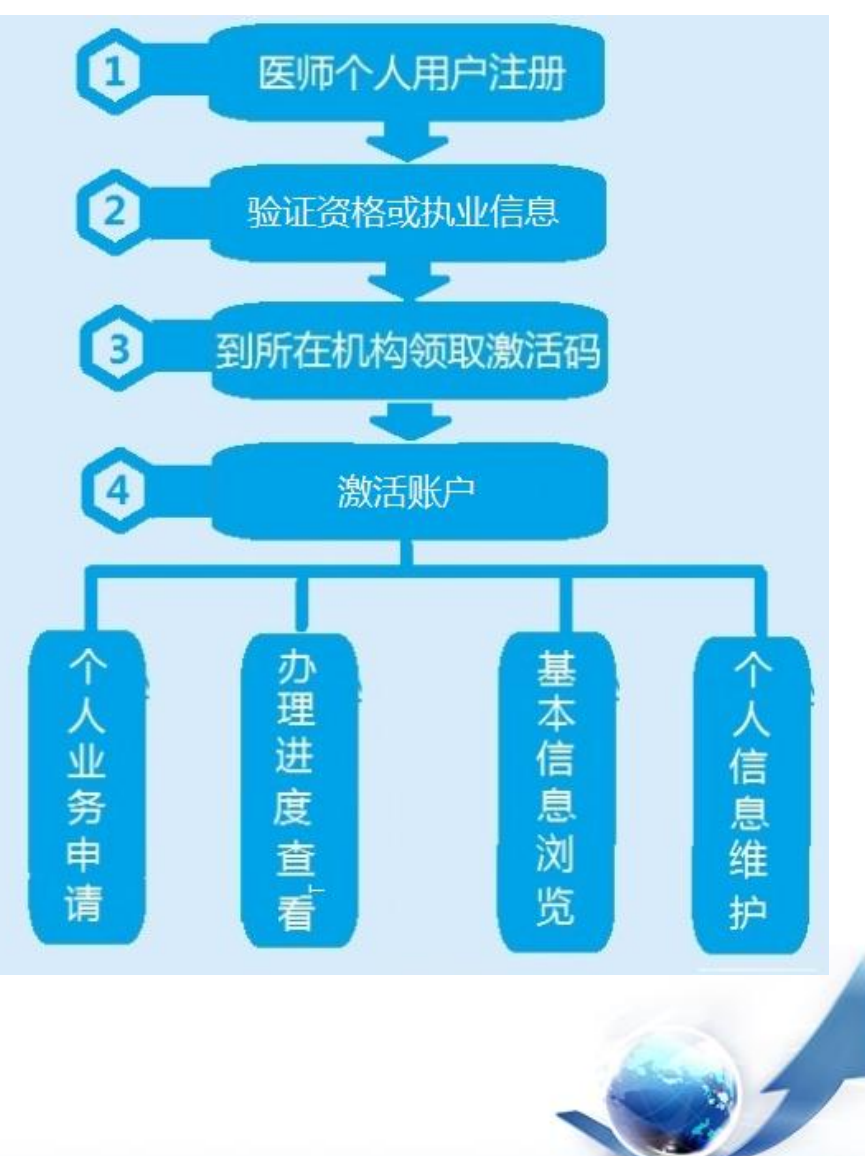

## 注册的用户名密码忘记了怎么办? 忘记密码,您可以通过医师个人端"密码找回"功能申请找回。

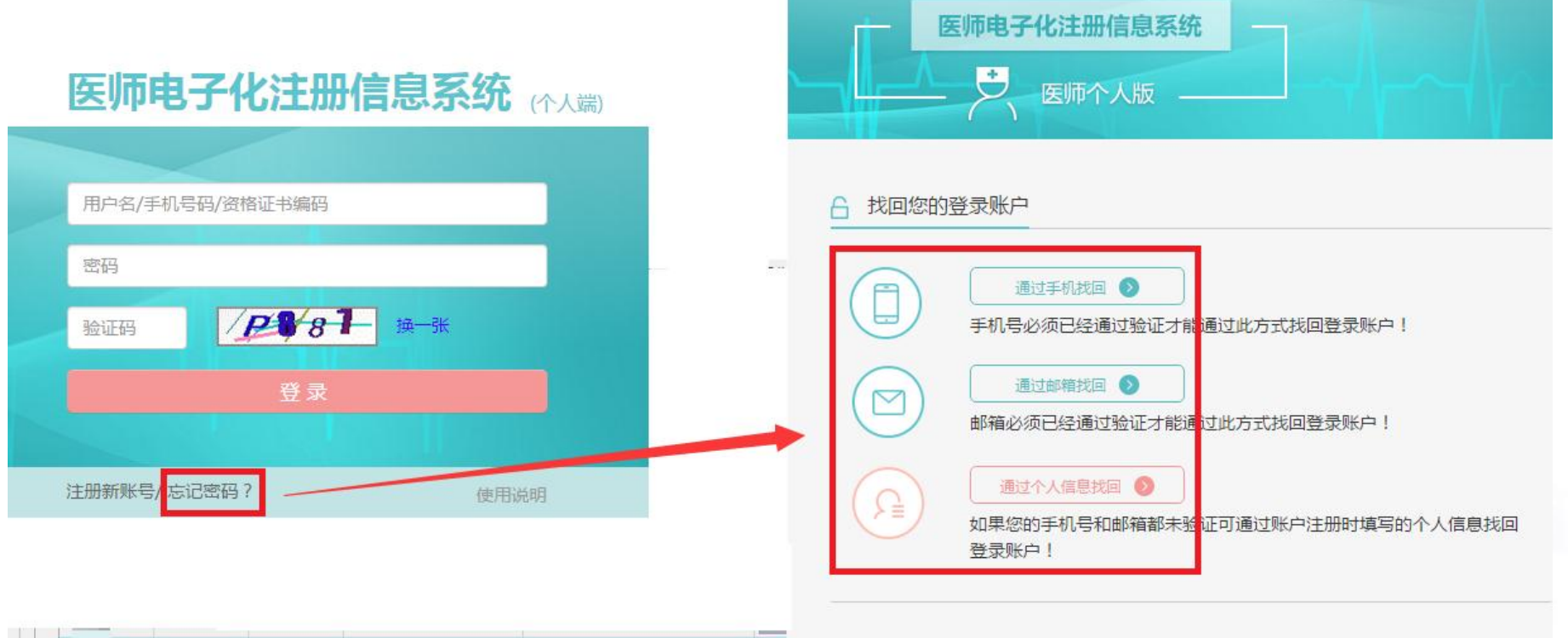

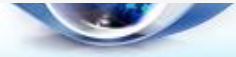

# 处于注册无效状态及规培的医师如何激活? 有资格未注册、处于变更出、注册备案、注销状态、以及处于 住院医师规范化培训、以及其他处于无效状态的医师,无法向 机构领取激活码,则需要通过输入资格证书编码自行激活。

| ✔ 恭喜,您已            | 经通过医师信息校验!                         |                  |          |  |
|--------------------|------------------------------------|------------------|----------|--|
| ■ 为了您的则<br>■ 请输入您的 | 长户安全,您还需要激活您的账户<br>的医师资格证书编码以激活您的账 | P才能使用全部功能<br>ќ户。 |          |  |
|                    | 请输入您的医师资格                          | 证书编码             | 输入资格证书编码 |  |
|                    |                                    | 激活我的顺            | £⊢       |  |

#### ★ 未验证到医师资格怎么办?

若未通过医师资格校验,则可能是注册时填写的姓名及身份证号码有误,请修改正确后继续验证;如果确认姓名及身份证号码无误,请在系统内"资格补【改】指南"菜单中查看解决办法。

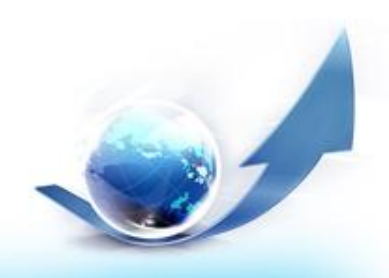

#### 🕑 医师账户激活第一步 医师信息校验

#### 未查询到医师资格信息!未查询到医师执业注册信息!

您的姓名:

身份证号码:130

#### 关于补办或修改医师资格信息指南

- \* 请仔细核对您的身份证、医师资格证书和医师执业证书上的姓名、身份证号码与系统注册时输入的姓名和身份证号码是否一致;
- \* 本系统是按照医师资格证书或医师执业证书上的姓名和身份证号进行验证;
- \* 如果输入有误请您点击 检查和更新我的身份信息;
- \* 如果输入无误,请到所在医疗机构核实您的信息或参照以下方式:

老人老办法医师资格信息修改及补录指南

- \* 1999年《中华人民共和国执业医师法》正式实施前,经省级卫生计生行政人事部门认定的资格简称"老人老办法资格"。 新人新办法医师资格信息修改及补录指南
- \* 经参加国家医学考试中心组织的医师资格考试合格获得的资格,简称"新人新办法资格"。

军队离休及复转退人员医师资格信息补录指南